## Лабораторная работа. Изучение FTP

#### Задачи

Часть 1. Запуск FTP из командной строки

Часть 2. Запуск FTP в браузере

#### Часть 3. Загрузка FTP-файла с помощью клиента WS\_FTP LE (необязательно)

#### Общие сведения/сценарий

Протокол FTP (File Transfer Protocol) является частью набора протоколов TCP/IP. Протокол FTP используется для передачи файлов от одного сетевого устройства к другому. В ОС Windows входит FTP-клиент, который можно запустить из командной строки. Также для загрузки доступно много бесплатных FTP-приложений с графическим интерфейсом пользователя. Такие приложения проще использовать, чем набирать команды в командной строке. Протокол FTP часто используется для передачи файлов, размер которых слишком велик для пересылки по электронной почте.

При использовании протокола FTP один компьютер обычно является сервером, а другой — клиентом. При доступе к серверу со стороны клиента необходимо указать имя пользователя и пароль. На некоторых FTP-серверах предусмотрен пользователь с именем **anonymous** (аноним). Для доступа к подобным сайтам нужно указать имя пользователя anonymous, пароль не требуется. Обычно такие узлы разрешают анонимным пользователям копировать определенные данные, но не позволяют размещать файлы. Кроме того, протокол FTP является незащищенным, так как при передаче данные не шифруются.

В ходе этой лабораторной работы вы узнаете, как пользоваться FTP с анонимным доступом из командной строки Windows C:\>. Вы воспользуетесь анонимным доступом к FTP через браузер. Наконец, вы научитесь пользоваться FTP-клиентом с графическим интерфейсом WS\_FTP LE.

#### Необходимые ресурсы

1 компьютер (под управлением Windows 7 или 8 с доступом к командной строке, интернетподключением и установленной программой WS\_FTP LE (не обязательно))

## Часть 1: Запуск FTP из командной строки

- a. Нажмите кнопку Windows Пуск, введите в поле поиска cmd и нажмите клавишу ввода, чтобы открыть окно командной строки.
- b. В командной строке C:\> введите ftp ftp.cdc.gov. В строке ввода User (ftp.cdc.gov:(none)) введите anonymous. Пароль не указывайте. Нажмите клавишу ввода, чтобы войти как анонимный пользователь.

```
Microsoft Windows [Version 6.1.7600]
Copyright (c) 2009 Microsoft Corporation. All rights reserved.
C:\Users\User1>ftp ftp.cdc.gov
Connected to ftp.cdc.gov.
220 Microsoft FTP Service
User (ftp.cdc.gov:(none>): anonymous
331 Anonymous access allowed, send identity (e-mail name) as password.
Password:
230 Anonymous user logged in.
ftp>
```

Обратите внимание, что теперь вместо строки C: \> отображается ftp>. Введите команду Is, чтобы отобразить список файлов и каталогов. На момент составления лабораторной работы на сайте был доступен файл справки Readme.

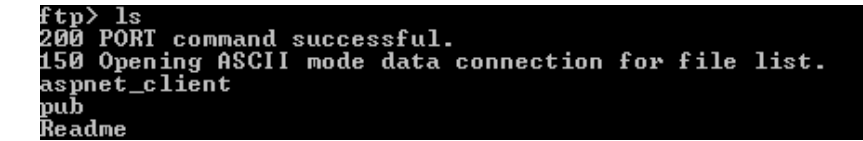

с. В командной строке введите get Readme. После этого на ваш локальный компьютер будет загружен файл с анонимного FTP-сервера Центра по контролю заболеваний. Файл будет скопирован в каталог, указанный в строке C:\> (в данном случае C:\Users\User1).

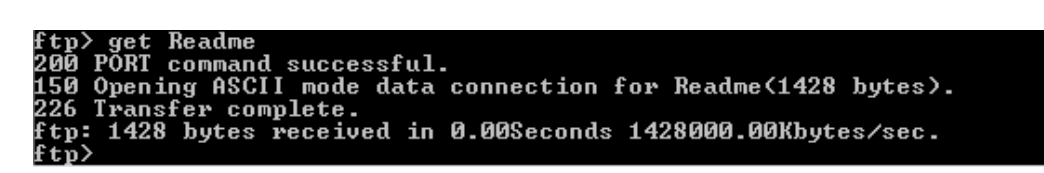

d. Введите quit, чтобы выйти из FTP и вернуться к командной строке C:\>. Введите more Readme, чтобы отобразить содержимое документа.

| ftp> quit<br>221 Goodbye.                                                                                                    |  |
|----------------------------------------------------------------------------------------------------|--|
| C:\Users\User1>more Readme                                                                                                    |  |
| Welcome to the Centers for Disease Control and Prevention and Agency for<br>Toxic Substances and Disease Registry FTP server. Information maintained on<br>this server is in the public domain and is available at anytime for your use.<br>CDC/ATSDR requests that you provide a valid e-mail address when responding to<br>the FTP server's password prompt. |  |
| FTP POLICY                                                                                                    |  |
| CDC/ATSDR's file structure is designed to make information easily accessible<br>for faster response. All FTP directories and sub-directories should contain<br>the following files:                                                                                                    |  |
| README.TXT Contains general information and Disclaimer text.<br>(ASCII)                                                                                                    |  |

e. В чем недостаток доступа к FTP из командной строки?

### Часть 2: Запуск FTP в браузере

В качестве клиента для анонимного доступа к FTP можно использовать браузер.

а. В адресной строке браузера введите <u>ftp://ftp.cdc.gov/</u>.

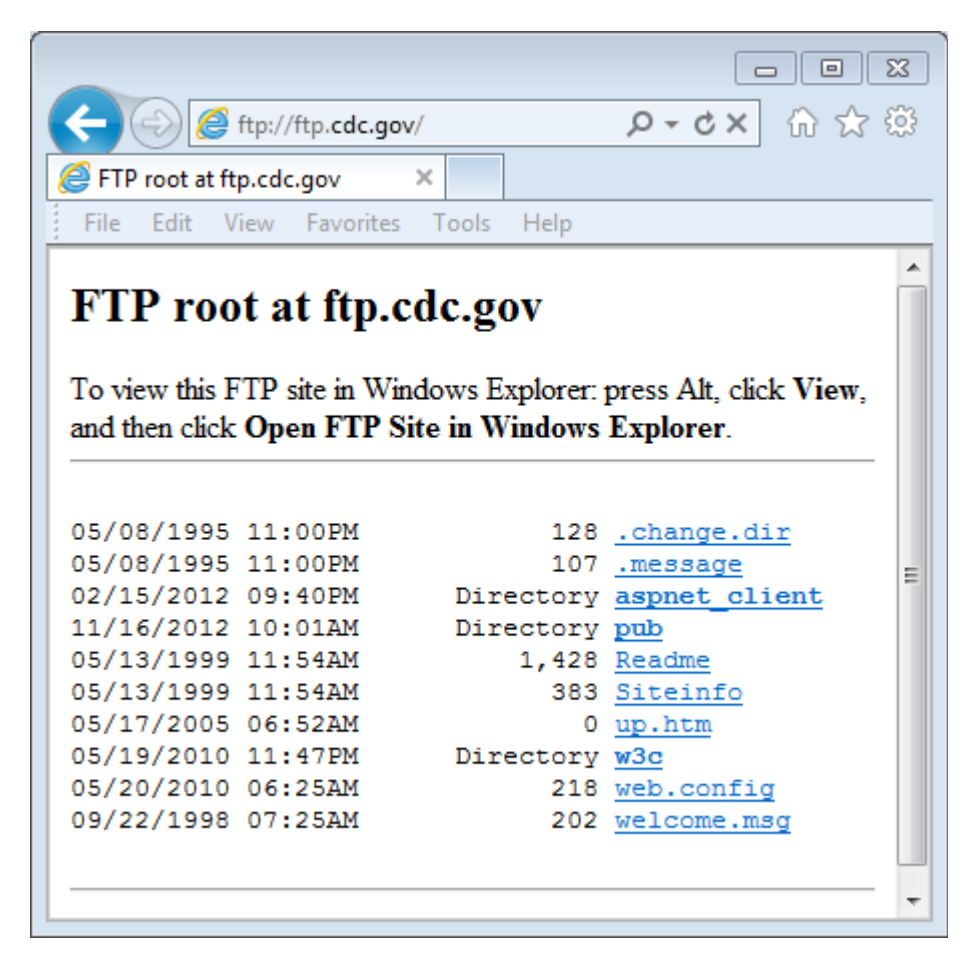

b. Нажмите файл Readme.

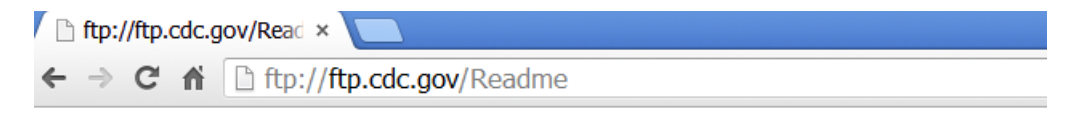

Welcome to the Centers for Disease Control and Prevention and Agency for Toxic Substances and Disease Registry FTP server. Information maintained on this server is in the public domain and is available at anytime for your use. CDC/ATSDR requests that you provide a valid e-mail address when responding to the FTP server's password prompt.

с. Закройте браузер, чтобы завершить FTP-соединение.

# Часть 3: Часть 3. Загрузка FTP-файла с помощью клиента WS\_FTP LE (необязательно)

В части 3 вы загрузите файл, используя WS\_FTP LE — бесплатный FTP-клиент.

a. Запустите программу **WS\_FTP LE**. Если откроется окно Ipswitch WS\_FTP LE, нажмите кнопку **Next** (Далее), чтобы продолжить и перейти к шагу В. Если этого не произошло, нажмите ссылку **Open a Remote Connection** (Открыть удаленное подключение).

| 🖲 Ipswitch        | WS_FTP LE         |                        |                          |                      |       |                                     |                                           |                                       |
|-------------------|-------------------|------------------------|--------------------------|----------------------|-------|-------------------------------------|-------------------------------------------|---------------------------------------|
| E <u>C</u> onnect | ions <u>V</u> iew | <u>T</u> ools <u>H</u> | <u>I</u> elp             |                      |       |                                     |                                           |                                       |
| Connect           | - Disconnec       | Oction                 | s Views                  | Local Search         | 1 -   |                                     |                                           |                                       |
| <u>A</u> ddress   | ftp://ftp.cdc     | gov/                   |                          |                      |       | anonymous                           | <u>P</u> assword                          | Connect to URL 👳                      |
| My Cor            | nputer            |                        |                          | 4 ⊳                  | ×     |                                     |                                           | $\triangleleft \triangleright \times$ |
| 📄 c:\             |                   |                        | •                        | ④ ④<br>Up Folders    | Ţ     | Blank Co                            | onnection P                               | ane                                   |
| Browse            | in Sew Folder     | View Ed                | it Execute               | file Refresh         | <br>∓ | You can fill thi<br>server) by clic | is pane with a rem<br>king the link below | ote connection (to an FTP<br>:        |
| Name              | le.Bin            | Size                   | Type Modi<br>File f 1/7/ | fied<br>2011 9:45 AM |       | <ul> <li>Open</li> </ul>            | a <b>Remote</b> connec                    | tion                                  |

b. Нажмите кнопку Create Site (Создать сайт)...

| 🕒 Site Manager | ×                     |
|----------------|-----------------------|
| 퉬 Sites        | ,<br><u>C</u> onnect  |
|                | Create Site           |
|                | Create <u>F</u> older |
|                | <u>E</u> dit          |
|                | <u>R</u> ename        |
|                | <u>D</u> elete        |
|                | Close                 |
|                | Help                  |
|                |                       |
| Sites          |                       |

с. В поле Site Name (Имя сайта) введите Center for Disease Control (Центр по контролю заболеваний) и нажмите кнопку Next (Далее).

d. Откройте раскрывающийся список **Connection Type** (Тип подключения), выберите **FTP** (тип подключения, используемый по умолчанию) и нажмите кнопку **Next** (Далее).

| Connection Wizard |                                                                                                    | ×   |
|-------------------|----------------------------------------------------------------------------------------------------|-----|
|                   | Connection Type                                                                                                    | *   |
|                   | WS_FTP allows you to connect to different types of servers.                                                                        |     |
|                   | <b>NOTE:</b> If the information provided by your ISP or server administrator does not mention the server type, select <b>FTP</b> . |     |
|                   | More About Connection Types                                                                                                    |     |
| 4                 |                                                                                                    |     |
|                   |                                                                                                    |     |
| Proven            |                                                                                                    |     |
| SSL               |                                                                                                    | Ŧ   |
|                   | Connection Type:                                                                                                    |     |
|                   | FTP                                                                                                    |     |
|                   | < <u>B</u> ack <u>N</u> ext > Can                                                                                                  | cel |

e. В поле Server Address (Адрес сервера) введите <u>ftp.cdc.gov</u> и нажмите кнопку Next (Далее).

| Connection Wizard |                                                                                                    | ×   |
|-------------------|----------------------------------------------------------------------------------------------------|-----|
|                   | Server Address<br>Every FTP server has a unique address known as the Server<br>Address or Host Address.        | *   |
|                   | For Example:<br>mywebpages.comcast.net<br>ftp.hometown.aol.com                                                 |     |
|                   | Enter the server address provided by your Internet Service Provider<br>(ISP) or your FTP server administrator. | *   |
|                   | Server Address:<br>ftp.cdc.gov                                                                                 |     |
|                   | < <u>Back</u> <u>N</u> ext > Cano                                                                              | xel |

f. В поле User Name (Имя пользователя) введите anonymous, поле для ввода пароля оставьте пустым. Нажмите Next (Далее).

| Connection Wizard |                                                                                                    |
|-------------------|----------------------------------------------------------------------------------------------------|
|                   | User Name and Password                                                                                                    |
|                   | <ul> <li>FTP servers require a user name and password.</li> <li>Enter the user name and password provided by your Internet Service Provider (ISP) or the FTP server administrator.</li> <li><b>NOTE:</b> Entering a password below is not required. If you choose to enter a password, WS_FTP will safely save that password for future connections to this site.</li> </ul> |
|                   | User Name:<br>anonymous                                                                                                    |
|                   | Password:                                                                                                    |
|                   | < <u>B</u> ack <u>N</u> ext > Cancel                                                                                                    |

g. Нажмите Finish (Готово).

| Connection Wizard                                                                                                    |
|----------------------------------------------------------------------------------------------------|
| Finish         If the following information is correct, click Finish to create the site.         If you do not want to connect to this FTP server, clear the Connect to this site option.         Image: Connection name: Center for Disease Control         Image: Server address: ftp.cdc.gov         Image: User name: anonymous         Image: Password: Not Entered         REMEMBER: You can open this site from now on using the Connect button on the main application toolbar. |
| < <u>B</u> ack Finish Cancel                                                                                                    |

h. В открывшемся окне Login Information Missing (Отсутствует информация для входа в систему) нажмите кнопку **ОК**. Не вводите пароль в поле **Password** (Пароль).

| 🕼 Login                                                                                                    | × |
|----------------------------------------------------------------------------------------------------|---|
| Login Information Missing<br>WS_FTP needs login information in order to start<br>the connection process. Enter the missing login<br>information below. | * |
| Enable the <b>Save login information</b> option to update and save your site login information.                                                        | Ŧ |
| User Name                                                                                                    |   |
| anonymous                                                                                                    |   |
| Password                                                                                                    |   |
|                                                                                                    |   |
| Save login information                                                                                                    |   |

i. Теперь вы анонимно подключены к FTP-сайту Центра по контролю заболеваний.

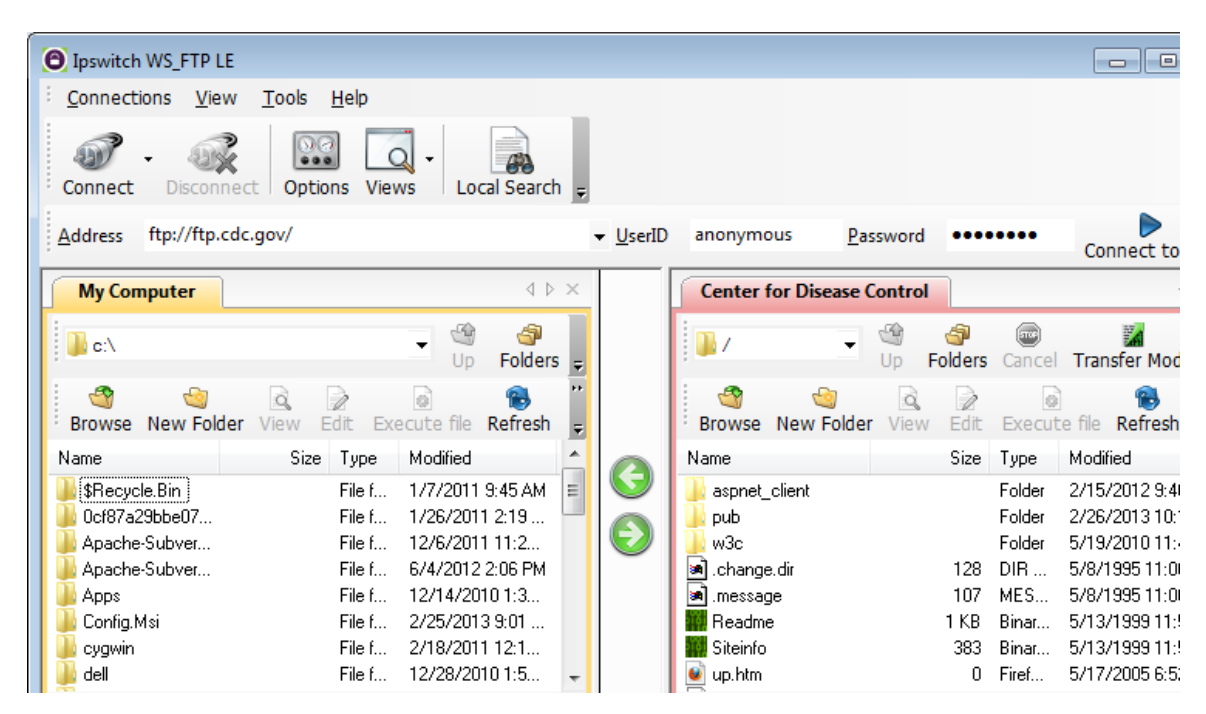

- j. В меню панели инструментов программы WS\_FTP LE на вкладке My Computer (Мой компьютер) нажмите на значок New Folder (Создать папку), чтобы создать папку на локальном диске C:\ своего компьютера.
- k. В диалоговом окне Make Directory (Создать каталог) укажите **CDC** в качестве имени папки и нажмите кнопку **OK**.

**Примечание**. Если такая папка уже существует, можете использовать ее или создать новую папку с другим именем. В случае использования уже имеющейся папки CDC можно заменить старый файл Readme загруженным файлом.

| 🧐 Make directory                    | <b>-</b> × |
|-------------------------------------|------------|
| Create Directory                    | *          |
| Enter a name for the new directory. |            |
|                                     |            |
|                                     |            |
|                                     | -          |
| CDC                                 |            |
| OK Cancel Help                      |            |

I. После создания каталога на вкладке **My Computer** (Мой компьютер) дважды нажмите на созданный каталог, чтобы его открыть.

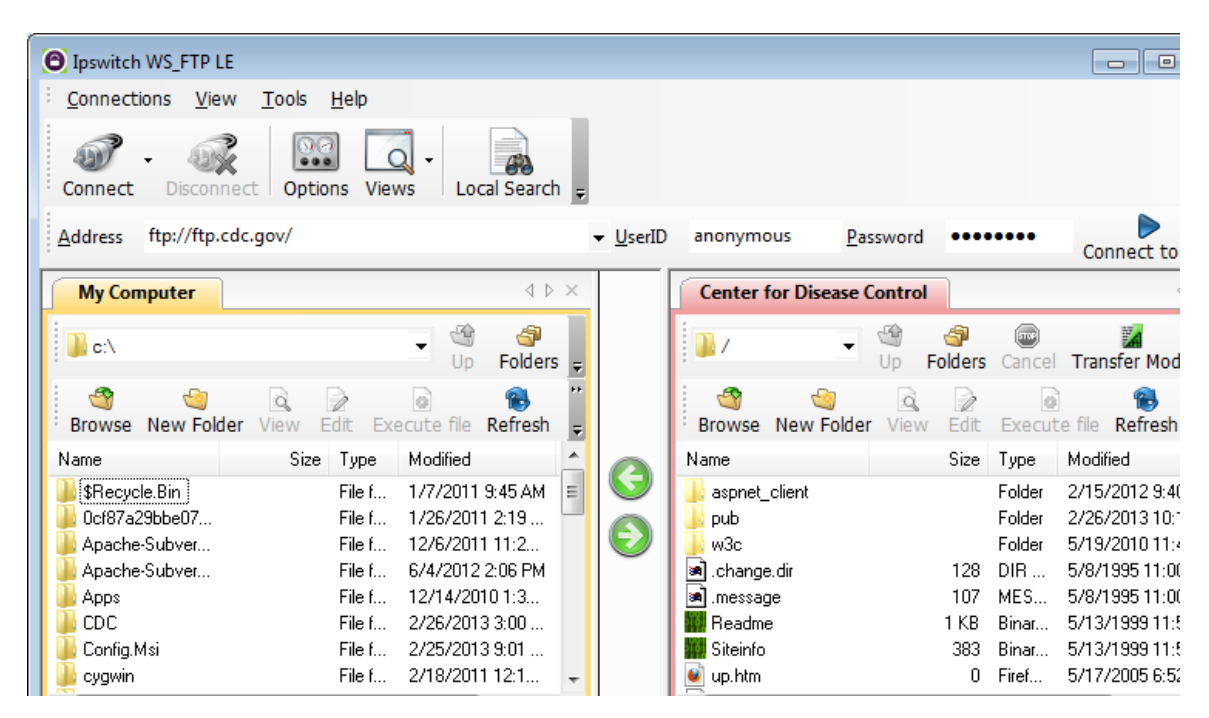

m. Перетащите файл **Readme** из правой панели приложения (удаленного FTP-сервера Центра по контролю заболеваний) в папку CDC на локальном диске C:\.

| Ipswitch WS_FTP LE                                                       |                                                                                                    |
|--------------------------------------------------------------------------|----------------------------------------------------------------------------------------------------|
| <sup>‡</sup> <u>C</u> onnections <u>V</u> iew <u>T</u> ools <u>H</u> elp |                                                                                                    |
| Connect Disconnect Options Views Local Search                            |                                                                                                    |
| Address ftp://ftp.cdc.gov/                                               | ✓ <u>U</u> serID anonymous <u>P</u> assword ••••••• Connect to URL                                                                                                    |
| My Computer 4 b ×                                                        | Center for Disease Control                                                                                                    |
| 🔋 c:\CDC 🗸 🍓 🦪 Up Folders 🕫                                              | Up Folders Cancel Transfer Mode ;                                                                                                    |
| Browse New Folder View Edit Execute file Refresh                         | Browse New Folder View Edit Execute file Refresh                                                                                                    |
| Name Size Type Modified Att                                              | Name Size Type Modified                                                                                                    |
| Readme 1 KB Binar 2/26/2013 3:01 A                                       | Solution         Folder         2/15/2012 9:40           pub         Folder         2/26/2013 10:1           w3c         Folder         5/19/2010 11:4            change.dir         128         DIR         5/8/1995 11:00             message         107         MES         5/8/1995 11:00            Readme         1 KB         Binar         5/13/1999 11:5            Siteinfo         383         Binar         5/13/1999 11:5             u.htm         0         Firef         5/17/2005 6:52 |
| ۰                                                                        |                                                                                                    |
| 1 object(s) - 1 KB                                                       | ✓ Connected to ftp.cdc.gov 1 object(s) selected - 1 KB                                                                                                    |

n. Дважды щелкните файл Readme в папке C:\CDC на локальном диске C:\. Если откроется окно выбора программы для открытия файла, выберите любой текстовый редактор. Появится сообщение примерно следующего содержания:

```
Welcome to the Centers for Disease Control and Prevention and
Agency for Toxic Substances and Disease Registry FTP server.
Information maintained on this server is in the public domain
and is available at anytime for your use.
```

- Как было проще работать с FTP: из командной строки cmd или с помощью программы WS\_FTP LE?
- р. Убедитесь, что окно Центра по контролю заболеваний активно. По завершении работы нажмите кнопку **Disconnect** (Отключение), чтобы отключиться от сайта <u>ftp.cdc.gov</u>.
- q. Удаленный узел будет исключен из списка сохраненных FTP-сайтов. В окне Ipswitch WS\_FTP LE нажмите ссылку Open a Remote Connection (Открыть удаленное подключение). Выберите сайт Center for Disease Control (Центр по контролю заболеваний) и нажмите кнопку Delete (Удалить), чтобы удалить FTP-сайт. Нажмите Yes (Да), чтобы подтвердить удаление. Нажмите Close (Закрыть), чтобы выйти из менеджера сайтов.
- r. Удалите папку C:\CDC.
- s. Закройте окно Ipswitch WS\_FTP\_LE.

#### Вопросы для повторения

Перечислите преимущества использования FTP из командной строки, браузера и FTP-клиента, например, WS\_FTP LE.